## 無線LANの利用方法について(Android 編)

Android端末を学内ネットワークに接続し、インターネットツール(電子メールやホームページ等)で利用することができます。

## 1. Wi-Fiの設定

1)端末のメニューボタンをタップします。

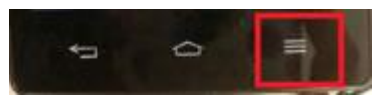

2)「本体設定」をタップします。

| きせかえ    |  |
|---------|--|
| 壁紙      |  |
| ホーム画面一覧 |  |
| 本体設定    |  |
| 壁紙ループ設定 |  |
| ヘルプ     |  |

3) Wi-Fi が ON になっていることを確認し、「Wi-Fi」をタップします。

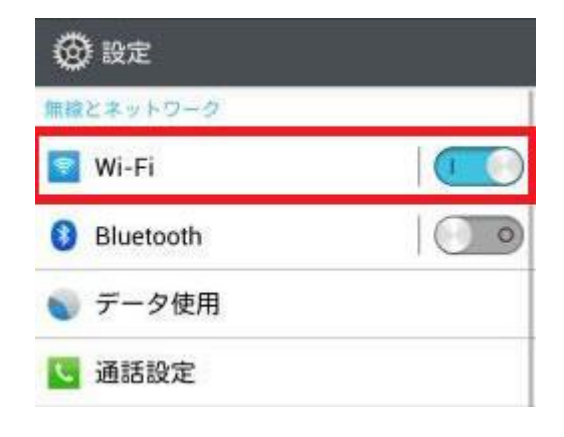

4)「ネットワーク検出通知」から「tokai」をタップします。

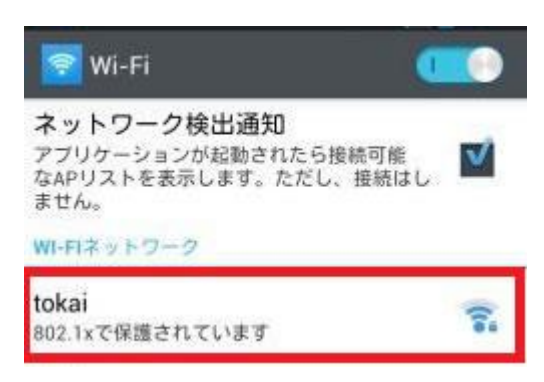

5) 設定画面で以下の項目を入力し、「接続」をクリック

- ・ID: ログイン名(教職員番号、学生証番号)
- ・パスワード: パスワードを入力(コンピュータ室使用)

|     | -  | 14         | -  |  |
|-----|----|------------|----|--|
| - 6 | 63 | <b>R</b> . | -1 |  |
|     | ~  |            | -  |  |
|     |    |            |    |  |

| 電波強度                     |        |
|--------------------------|--------|
| 強                        |        |
| セキュリティ                   |        |
| 802.1x EAP               |        |
| EAP方式                    |        |
| PEAP                     |        |
| フェーズ2認証                  |        |
| なし                       |        |
|                          |        |
| CA証明書                    |        |
| <ul><li>(指定なし)</li></ul> |        |
| ユーザー証明書                  |        |
| (指定なし)                   |        |
| ID                       |        |
|                          |        |
| 歴史ID                     |        |
|                          |        |
| 匿名ID                     |        |
|                          |        |
| パスワード                    |        |
|                          |        |
|                          | _      |
| パスワードを表示する               | 5      |
|                          |        |
| de la Nadarita           | 400.44 |

以上